# IMAGENICS

## **DVI(HDMI) to VIDEO CONVERTER**

CRO-DVC13 取扱説明書

お買い上げありがとうございます。

この取扱説明書をよくご覧になった上、保証書と共に本書をいつでも見られる場所に保管ください。

#### 安全にお使いいただくために

本機は、安全に十分配慮して設計されています。しかし、誤った使い方をすると火災や感電などにより人身 事故になることがあり危険です。事故を防ぐために次のことを必ずお守りください。

#### 絵表示について

この取扱説明書には、安全にお使いいただくためのさまざまな絵表示をしてあります。 その表示を無視して、誤った取扱をすることによって生じる内容を次の様に区分しています。 内容をよく理解してからお読みください。

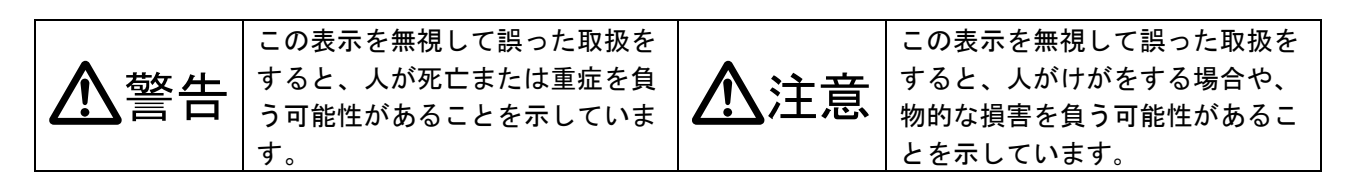

#### 絵表示の意味(絵表示の一例です)

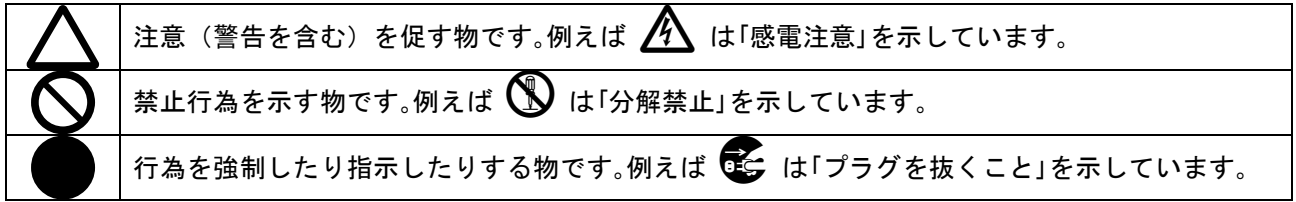

| ▲警告                                                                                                    |            |
|----------------------------------------------------------------------------------------------------|------------|
| 付属のACアダプター以外は使用しないでください。                                                                                                    |            |
| 故障や火災の原因になります。                                                                                                    | U          |
| 接続コード類を傷つけないでください。加工したり、傷つけたり、重い物をのせたり、引っ張<br>ったりしないでください。また、熱器具に近づけたり加熱したりしないでください。火災や感                                                                                  | 0          |
| 電の原因となることがあります。 万一コード類が傷んだら、当社サービス窓口に修理をご依頼<br>ください。                                                                                                    | $\bigcirc$ |
| 内部に水や異物を入れないでください。火災や感電の原因となることがあります。 万一、水や<br>異物が入った時は、すぐにACアダプターの電源プラグをコンセントから抜き、当社サービス<br>窓口にご相談ください。                                                                  |            |
| 本機から煙や異音が出る、異臭がするなどの異常な状態で使用を続けると、火災や感電の原因<br>になることがあります。異常が発生したら直ちにACアダプターの電源プラグをコンセントか<br>ら抜いて当社サービス窓口にご相談ください。                                                         |            |
| 雷が鳴りだしたら、電源プラグ等に触れないでください。<br>感電の原因となることがあります。                                                                                                    |            |
| 直射日光の当たる場所や、湿気、ほこり、油煙、湯気の多い場所には置かないでください。上<br>記の様な場所に置くと、火災や感電の原因になることがあります。                                                                                              | $\bigcirc$ |
| 他の機器や壁、家具、ラック面との間にはすき間をあけてください。布などをかけたり、じゅうたんやふとんなど柔らかい物の上に置いたりしないでください。放熱を良くするため、他の<br>機器とは間をあけてください。ラックなどに入れる場合は本機とラック面、他の機器との間に<br>すき間をあけてください。過熱して火災や感電の原因になることがあります。 | $\oslash$  |

| ⚠注意                                                                                                    |            |
|----------------------------------------------------------------------------------------------------|------------|
| 安定した場所に設置してください。ぐらついた台の上や傾いたところなどに置くと、落下によりけがの原因になることがあります。                                                                                                    | $\Diamond$ |
| 長期間の使用において内部にほこりが溜まると、火災や感電の原因となることがありますので<br>定期的に内部の清掃をすることをお勧めします。当社サービス窓口にご相談ください。                                                                                                    | 0          |
| 本機をご使用の際は、使用温湿度範囲をお守りください。保存される場合は保存温湿度範囲を<br>守って保存してください。                                                                                                    | 0          |
| 機器の破損の原因となることがありますので、本機と入出力信号及び制御ケーブルを接続する<br>際は、各機器の電源が切れている状態で接続して下さい。                                                                                                    | 0          |
| ACアダプターの電源プラグの抜き差しは本体部分を持って行ってください。コード部分を引<br>っ張ると、コードが傷つき火災や感電の原因になることがあります。                                                                                                    | 0          |
| 濡れた手でACアダプターの電源プラグにさわらないでください。<br>感電の原因になることがあります。                                                                                                    |            |
| 定期的にACアダプターの電源プラグのチェックをしてください。<br>電源コンセントにプラグを長期間差し込んだままにしておくと、その間にほこりやゴミがたま<br>ってきます。さらに空気中の水分などを吸湿すると、電気が流れやすくなるため(トラッキン<br>グ現象)プラグやコンセントが炭化し、時には発火の原因になることがあります。事故を防ぐ<br>ため定期的に電源プラグがしっかりささっているか、ほこりが付いていないかなどを点検して<br>ください。 | 0          |
| 移動させる時、長時間使わない時はACアダプターの電源プラグを抜いてください。<br>電源プラグを差し込んだまま移動させると、電源コードが傷つき、火災や感電の原因になるこ<br>とがあります。長期間使用しない時は安全のため、電源プラグをコンセントから抜いてくださ<br>い。差し込んだままにしていると火災の原因となることがあります。                                                           |            |
| お手入れの時は、ACアダプターの電源プラグを抜いてください。<br>電源プラグを差し込んだままお手入れすると、感電の原因になることがあります。                                                                                                    |            |
| 分解、改造などをしないでください。感電の原因となることがあります。内部の点検や修理は<br>当社のサービス窓口にご依頼ください。                                                                                                    |            |

正常な使用状態で本機に故障が発生した場合は、当社は本機の保証書に定められた条件に従って修理いた します。但し、本機の故障、誤動作、不具合、あるいは停電などの外部要因により通信、録画、再生など において利用の機会を逸したために生じた損害などの付随的損失の補償につきましては、当社は一切その 責任を負いかねますので、予めご了承ください。

#### ----- 目次 ------

| 安全 | とにお使いいただくために        | 1  |
|----|---------------------|----|
| 主な | ℃特長                 | 4  |
| 1. | 各部の名称と接続設定について      | 5  |
| 2. | 基本操作方法              | 8  |
| 3. | メニュー設定内容            | 9  |
| 4. | EDID エミュレーション機能について | 13 |
| 5. | 自動バックアップメモリー機能      | 14 |
| 6. | インフォメーション表示         | 15 |
| 7. | ラックマウントについて         | 16 |
| 8. | 主な仕様                | 17 |
|    |                     |    |

#### 主な特長

CRO-DVC13は、DVI-D信号からコンポジットビデオ信号に変換する高画質ダウンコンバーター内蔵の変換器です。

- 付属の変換コネクタにより HDMI 信号にも対応し、その場合はエンベデッドされた音声信号をアナログ出 力することができます。
- 映像と音声は同一のものが2分配出力されますので、モニター出力と録画出力などに本機1台で対応できます。
- ±15%のサイズ設定や画像位置のシフトなどをオンスクリーンメニューにより細かく調整することができます。
- 前面パネルのASPECTスイッチで出力画像をワンタッチで全画面表示や各種アスペクトに切り替えできます。
- コンポジットビデオ信号出力に ID-1 信号を付加できるので、対応モニターであればワイド切り替えが自動で行えます。(オンスクリーンメニューで ID-1 を無効にすることも可能です)
- 内蔵された各種プリセットデータによるDVI(HDMI)信号入力部のEDIDエミュレーション機能があります。
- 前面の2色LEDで入力信号の状態を簡単に確認できます。オンスクリーン表示によるインフォメーション表示も可能です。
- 入力解像度毎に記憶可能な自動バックアップメモリー機能があります。入力解像度の種類をきめ細かく 判定し、自動判別してメモリーします。バックアップ寿命はほぼ半永久に保持します。
- ハガキサイズの小型低消費電力型です。(当社比)
  - ※ 著作権保護された信号 (HDCP) が入力された場合、入力インジケーターが赤点滅しアナログ出 力はミュートされます。
  - ※ HDMI 音声入力は、LPCM ステレオ音声のみです。その他の HDMI 音声には対応していません。
  - ※ 本機は内蔵のダウンコンバーターによりコンポジットビデオ出力で±15%のズームに対応して いますが、入力信号が D1, D2, VGA 等の画素が少ない信号の場合は拡大する方向に制限があり ます。入力信号からの画素を増やすアップコンバートには対応できません。 また入力信号の垂直周波数が 63Hz 以上の場合、アンダースキャン表示になり拡大ズームはで きません。
  - ※ PAL 方式には対応しません。
  - ※ 入力する信号のフレーム周波数が 59.94 Hz から誤差がある場合はフレームリピートあるいは フレームスキップで処理されます。フレーム内での追い越しは発生しません。
  - ※ ラックマウントには別売の MK-CR0103A が必要です。1 台の MK-CR0103A で EIA 1U スペースへ、 3 台までラックマウントが可能です。

| 同梱品                         |        |
|-----------------------------|--------|
| 取扱説明書                       | 1部(本書) |
| 保証書                         | 1 部    |
| 国内専用 AC アダプター(5 V 2.3 A 出力) | 1個     |
| DVI-D24(オス)⇔HDMI(メス)変換コネクター | 1 個    |

万一、不足している物がある場合は直ちに弊社営業所までご連絡ください。

警告

※ 付属の AC アダプタ以外を使用した場合の故障は有償修理となります。

 各部の名称と接続設定について 前面パネルの説明

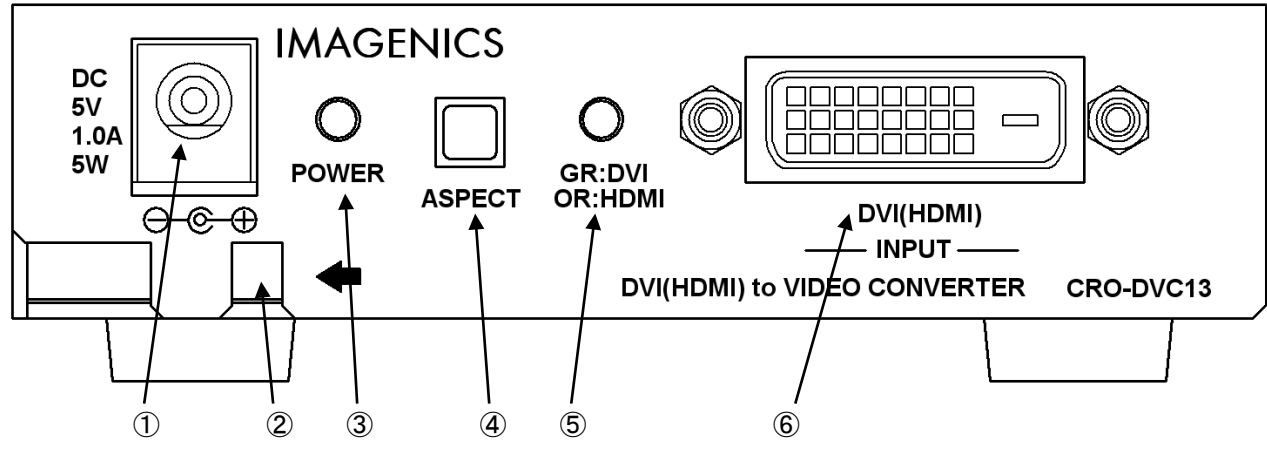

 DC コネクタ 付属の AC アダプタを接続して下さい。

警告

※ 付属の AC アダプタ以外を使用した場合の故障は有償修理となります。

- ② AC アダプタ抜け防止機構
   東線バンド等で AC アダプタのケーブルをここに固定し抜けを防止します。
   東線バンド等は矢印(←)の方向に挿入して下さい。
   AC アダプタのケーブルにストレスがかからないように固定して下さい。
- POWER インジケータ 電源が供給されると緑点灯します。

④ アスペクト切り替えスイッチ

 一度押すと出力画面に現在のアスペクト設定モードを約1秒オンスクリーン表示します。
 表示が出ている間に再び押すと設定モードを連続して切り替えすることができます。
 切り替える種類はオンスクリーンメニューの[PICTURE. FORMAT]→[ASPECT. RATI0]の内容と同じです。
 詳細はメニュー設定の内容を参照してください。

- ⑤ 入力ステータスインジケーター
  - 消灯 :無入力状態
  - 緑色点灯 : DVI 信号入力時
  - 橙色点灯 : HDMI 信号入力時
  - 赤色点滅 : HDCP 信号を検出した場合にゆっくり赤で点滅し、出力画像はミュートされます。 (この機能はメニューの[HDCP.CUT]→[ON]に設定すると働きません)

※緑色・橙色で高速で点滅している場合は入力信号が不安定です。
映像出力にノイズが乗っている場合がありますが、本機ではそのまま出力します。
その場合でも映像出力の同期信号は乱れません。

⑥ DVI(HDMI)INPUT 映像信号入力端子 DVI-D 24 ピンコネクタ
 DVI 映像信号の入力端子です。DVI-D ケーブルを使用してパソコンなどと接続します。
 付属の変換コネクタを使用して HDMI 端子からのデジタル信号も接続できます。

背面パネルの説明

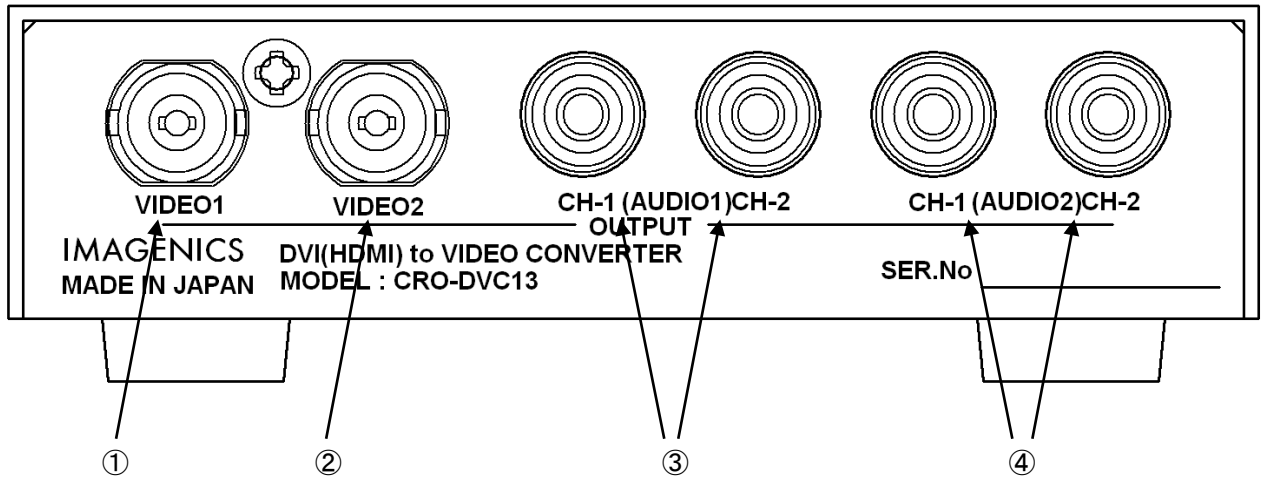

- ① VIDE0 出力1
- ② VIDE0 出力 2

アナログコンポジットビデオを出力する端子です。 出力1と出力2で同じものが出力されます。

- ③ AUDIO 出力1
- ④ AUDIO 出力 2
   HDMI フォーマットで送られた音声をアナログに変換して出力します。
   出力1と出力2で同じものが出力されます。

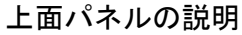

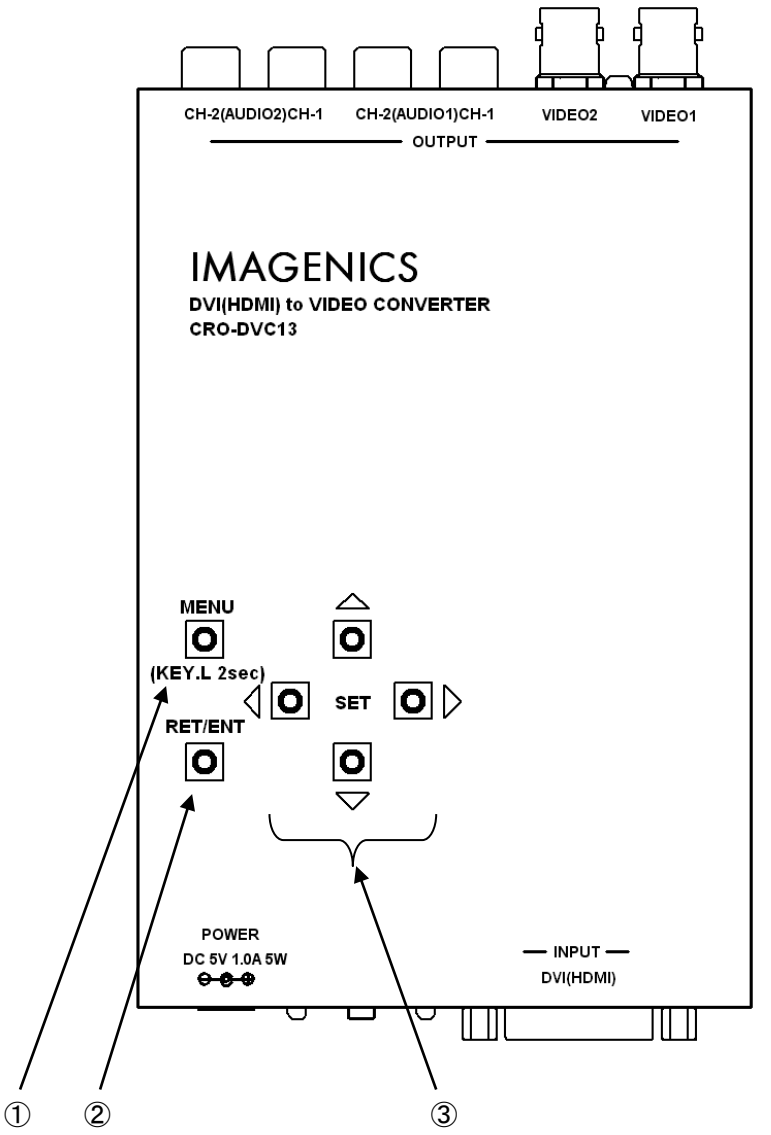

 メニューボタン このボタンでオンスクリーンメニューを表示させます。 オンスクリーンメニューが表示されている時に押すと、通常状態に戻ります。

また、このボタンを2秒以上長押しするとキーロック状態の設定および解除ができます。 キーロック状態では前面のアスペクト切り替えスイッチも無効になります。

#### ② リターン/エンターボタン

メニュー階層のリターン、調整項目の決定時に使用します。

③ SET 4 方向ボタン SET のボタンで上下方向でメニュー項目を選択し、左右方向のボタンで調整項目を変更します。

#### 2. 基本操作方法

メニュー操作は上面の6個の押しボタンを使用します。

MENU 押しボタンを押すことにより、次のメインメニューを表示します。

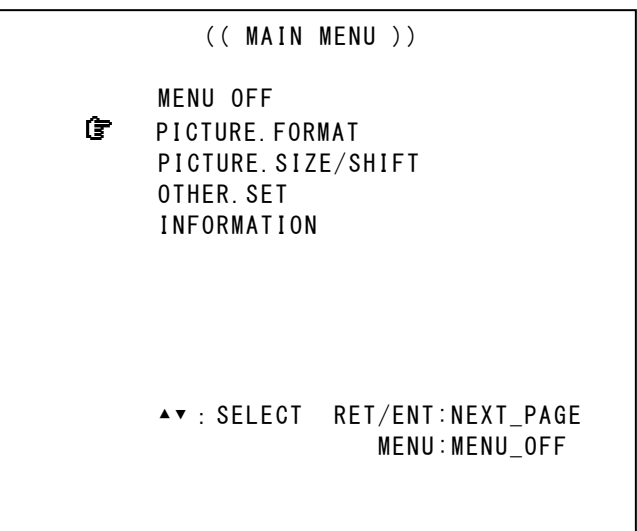

メインメニュー表示で調整したい項目にカーソル G を SET 上下押しボタンで合せ、RET/ENT 押しボタンを押します。先の例で RET/ENT 押しボタンを押すと、次の様な調整メニューを表示します。

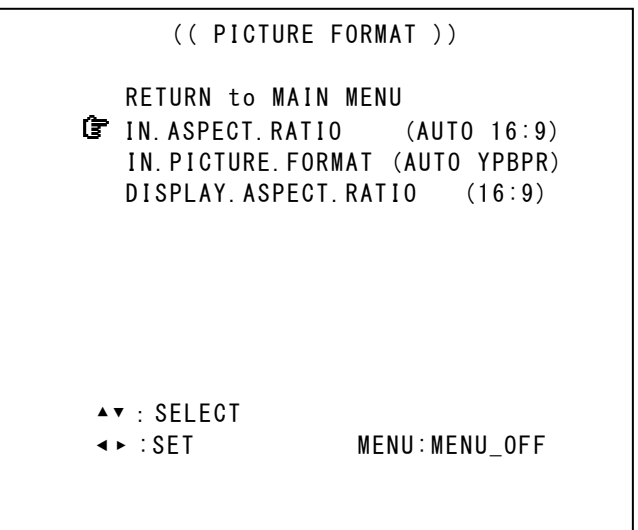

メニュー画面は約5分放置すると通常状態に戻ります。 ただし、INFORMATION メニューを表示している場合はずっと表示し続けます。

#### 3. メニュー設定内容

I. 入力信号形式とアスペクト切り替え

メインメニューから PICTURE.FORMAT を選択すると次のように表示されます。

|                       | (( PICTURE FORMAT ))                                                                                                |
|-----------------------|----------------------------------------------------------------------------------------------------|
| <del>سا</del> لم<br>ا | RETURN to MAIN MENU<br>IN.ASPECT.RATIO (AUTO 16:9)<br>IN.PICTURE.FORMAT (AUTO YPBPR)<br>DISPLAY.ASPECT.RATIO (16:9) |
| ▲ 1<br>◀ 1            | Y:SELECT<br>►:SET MENU:MENU_OFF                                                                                     |

◆ IN. ASPECT. RATIO 設定

| 選択項目                    | 説明                               |
|-------------------------|----------------------------------|
| AUTO(工場出荷時)             | 入力信号のアスペクト比を検出し、アスペクトを維持したまま出力しま |
|                         | す。                               |
|                         | 検出したアスペクト比を右側に表示します。             |
| FULL SIZE               | 入力信号のアスペクトにかかわらず常に画面いっぱいに表示します。  |
| 4:3 5:4 15:9 16:9 16:10 | アスペクト比をマニュアルで固定したい場合に設定します。      |
| 17:9 各マニュアル設定           |                                  |

※前面パネルの ASPECT スイッチを押すとこのメニューを変更したのと同じ動作ができます。 ※最初に DISPLAY. ASPECT. RATIO の設定を確認してください。

本機は DISPLAY. ASPECT. RATIO 設定の内容に応じて比率を自動で調整します。

#### ◆ IN. PICTURE. FORMAT 設定

| 選択項目                   | 説明                                    |
|------------------------|---------------------------------------|
| AUTO(工場出荷時)            | 通常はこのモードでご使用ください。入力される DVI 信号または HDMI |
|                        | 信号を自動判断して最適な状態で動作します。                 |
|                        | 検出したフォーマットを右側に表示します。                  |
| YPBPR. 422 YPBPR. 444  | 特殊な機器を接続した場合にはその機器の仕様に合わせてマニュアル設      |
| RGB. 16-235 RGB. 0-255 | 定してください。                              |

#### ◆ DISPLAY. ASPECT. RATIO 設定

| 選択項目        | 説明                                  |
|-------------|-------------------------------------|
| 16:9(工場出荷時) | 通常の横長ディスプレイはこちらのモードで使用します。          |
| 4:3         | ワイド画像に対応していない 4:3 専用のシステムの場合はこちらを選択 |
|             | します。                                |

II. 画像サイズ・シフト設定

メインメニューから PICTURE. SIZE/SHIFT を選択すると次のように表示されます。

| (( PICTURE SIZ                                                                                                    | ZE/SHIFT ))                                                                                                 |  |
|----------------------------------------------------------------------------------------------------|----------------------------------------------------------------------------------------------------|--|
| RETURN to MAI<br>PICTURE. H. SIZ<br>PICTURE. V. SIZ<br>PICTURE. H. SHI<br>PICTURE. V. SHI<br>PICTURE. H. TRI<br>PICTURE. H. TRI<br>PICTURE. V. TRI<br>PICTURE. V. TRI | IN MENU<br>ZE (95.0%)<br>ZE (95.0%)<br>IFT (0)<br>IFT (0)<br>IM.L (0)<br>IM.R (0)<br>IM.R (0)<br>IM.TOP (0) |  |
| PICIURE. V. IRI                                                                                                    | IM.BUI ( 0)                                                                                                 |  |
| ▲▼ : SELECT<br>∢► :SET                                                                                                    | MENU:MENU_OFF                                                                                               |  |

- PICTURE. H. SIZE 設定(工場出荷時 95.0%)
- PICTURE. V. SIZE 設定(工場出荷時 95.0%)
   出力画面を ASPECT. RATIO 設定のフルサイズを 100%として水平方向・垂直方向それぞれ 85%~115%の間で可変できます。
   設定を変更しても画像のセンターはほぼ維持されます。
   縮小した場合に映像エリア外の部分はバックカラーが表示されます。

※D1, D2, VGA 信号などの入力画素が SD 画像度相当以下の信号では拡大に制限があります。
 その場合にはメニュー上で自動的にリミットがかかります。(縮小には制限はありません)
 ※VGA 信号の場合、水平画素数が SD 解像度以下になりますので、画面いっぱいの表示はできません。
 ※垂直周波数が 63Hz 以上の信号の場合、アンダースキャン表示になり拡大はできません。

- ◆ PICTURE. H. SHIFT 設定(工場出荷時 0)
- PICTURE. V. SHIFT 設定(工場出荷時 0)
   出力画面をそれぞれ水平方向・垂直方向にシフトすることができます。
   画像の位置の微調整にお使いください。
   シフトして映像エリア外になった部分にはバックカラーが表示されます。
- ◆ PICTURE.H.TRIM.L 設定(工場出荷時 0)
- ◆ PICTURE.H.TRIM.R 設定(工場出荷時 0)
- ◆ PICTURE. H. TRIM. TOP 設定(工場出荷時 0)
- PICTURE. H. TRIM. BOT 設定(工場出荷時 0)
   出力画像の上下左右にバックカラーでのトリミングができます。
   画像のズームやシフトとは無関係での設定になります。

#### Ⅲ. その他の設定

メインメニューから OTHER. SET を選択すると次のように表示されます。

| ((                                                                                           | OTHER SET                                                                | ))                                                                              |  |
|----------------------------------------------------------------------------------------------|--------------------------------------------------------------------------|---------------------------------------------------------------------------------|--|
| RETURN t<br>IN.EDID.<br>HDCP.MUT<br>BACK.COL<br>OUT.FILT<br>IN.EQA.G<br>ID-1.OUT<br>HDCP.CUT | CO MAIN MEN<br>SET (HDMI<br>E. COLOR<br>OR. COLOR<br>ER. ADJ<br>AIN. ADJ | NU<br>(/1920x1200RB)<br>(BLACK)<br>(BLACK)<br>(FLAT)<br>(AUTO)<br>(ON)<br>(OFF) |  |
| ▲▼ : SELECT<br>∢► :SET                                                                       | Me                                                                       | ENU:MENU_OFF                                                                    |  |

- IN. EDID. SET 設定(工場出荷時 HDMI/1920x1200RB)
   本機の EDID エミュレーション機能の設定値を切り替えます。
   詳細は4項の「EDID エミュレーション機能について」を参照してください。
- ◆ HDCP. MUTE. COLOR 設定

| 選択項目         | 説明                                            |
|--------------|-----------------------------------------------|
| BLACK(工場出荷時) | HDCP により著作権保護された信号を黒画面でミュートします。               |
| BACK. COLOR  | HDCP 信号を BACK. COLOR. COLOR で設定したカラーでミュートします。 |

◆ BACK. COLOR. COLOR 設定

| 選択項目         | 説明                         |
|--------------|----------------------------|
| BLACK(工場出荷時) | バックカラーを黒に設定します。            |
| BLUE         | バックカラーをブルーに設定します。          |
| GRAY         | バックカラーをグレイ(50%ホワイト)に設定します。 |

◆ OUT. FILTER. ADJ 設定

| 選択項目        | 説明                               |  |
|-------------|----------------------------------|--|
| FLAT(工場出荷時) | ダウンコンバートしたそのままを出力します。            |  |
| -1~-2step   | 中域から高域の周波数成分をやや落として出力します。        |  |
|             | PCのドキュメント画像等でリンギングが気になる場合に有効です。  |  |
| -3step      | 高域の周波数成分をシャープにカットします。自然画でぎらつきが気に |  |
|             | なる場合にこの設定をお試しください。               |  |

◆ IN. EQA. GAIN. ADJ 設定

| 選択項目        | 説明                                  |
|-------------|-------------------------------------|
| AUTO(工場出荷時) | 入力部のケーブルイコライザーゲインのオフセット調整です。        |
|             | 通常 AUTO の設定で使用します。                  |
| -9~+3step   | システム接続において、映像にノイズが出たり不安定な場合や、HDMI 音 |
|             | 声が途切れる場合は加減して最良点に調整してください。          |

◆ ID-1.0UT 設定

| 選択項目      | 説明                                                |
|-----------|---------------------------------------------------|
| ON(工場出荷時) | ー<br>出力信号に ID−1 信号を重畳します。                         |
|           | PICTURE FORMAT メニューの DISPLAY. ASPECT. RATIO の設定に応 |
|           | じて 16∶9 または 4∶3 を自動的に選択して重畳します。                   |
| OFF       | ID-1 信号を重畳しません。                                   |
|           | ID-1 信号が映像として見えてしまう場合や、ディスプレイ側で ID-1 信            |
|           | 号検出がうまくいかない場合は OFF にしてください。                       |
|           | この場合はディスプレイ側でアスペクトの設定をする必要があります。                  |

◆ HDCP. CUT 設定(工場出荷時 0FF)

| 選択項目       | 説明                                     |
|------------|----------------------------------------|
| OFF(工場出荷時) | 通常はこの設定でお使いください。                       |
| ON         | ー部メーカーの機器で著作権保護が必要ない信号をHDCPで送ってくる場     |
|            | 合があり、その場合はこのメニューを[ON]にして HDCP 通信をカットしま |
|            | す。                                     |
|            | PC 側に HDCP 未対応機器として認識させることで映像を出力させること  |
|            | が出来ます。                                 |

※この設定を[ON]にすると HDCP 信号に対して無反応になりますので、前面パネルの

入力ステータスインジケーターの HDCP 検出は働きません。

※著作権保護された信号を出力する機能ではありません。

※この設定を変更した場合は、入力側の PC を再起動してください。

- 4. EDID エミュレーション機能について
  - 本機には、パソコンや HDMI 機器等の映像信号源との間でプラグアンドプレイ機能に対応した DDC2B 通 信機能があります。本機とパソコンや HDMI 機器等を直接接続する場合は、意図する解像度を得るため、 設定を必要に応じて変更することができます
  - DDC2B 通信は、本機の電源が OFF の状態でも通常のパソコンモニター同様に、パソコン側からの DDC 電 源供給により通信することができます。これにより、パソコンと本機の電源投入シーケンス等を考慮す る必要はありません。
  - ◆ EDID 設定はオンスクリーンメニューで行います。

工場出荷時の HDMI/1920x1200RB 設定には、640x480@60、1,024x768@60、1152x864@75、1,280x960@60、1,280x1,024@60、1,400x1,050@60、1,600x1,200@60、1,280x800@60、1,440x900@60、1,680x1,050@60 の 各解像度が標準設定されています。また、HDMI 機器の D1~D5 解像度および音声(LPCM)に対応するデー タも格納されています。

ほとんどの場合、この状態でお客様が接続するHDMI機器やパソコンから必要とする解像度が得られます。 パソコン接続の場合は、パソコン側の設定で解像度選択が可能です。

本機で設定できる EDID データは以下の通りです。

| HDMI/1920x1200RB(工場出荷時) |             |
|-------------------------|-------------|
| 2048x1080RB             | 1360x768    |
| HDMI. D2. 480p          | 1440x900    |
| HDMI. D3. 1080 i        | 1680x1050   |
| HDMI. D4. 720p          | 1366x768    |
| HDMI. D5. 1080p         | 1600x900RB  |
| 1400x1050               | 1600x1200   |
| 1280x1024               | 1280x720    |
| 1280x960                | 1920x1080   |
| 1280x768                | 2048x1152RB |
| 1280x800                | 1024x768    |

IN. EDID. SET 設定

5. 自動バックアップメモリー機能

本機はメニューの設定値を自動で不揮発性メモリーにバックアップする機能があります。 メニュー操作後に設定内容を自動的にバックアップしています。

PICTURE. SIZE/SHIFT メニューの全項目と、IN. ASPECT. RATIO 設定は入力された解像度ごとに保存され、 次回以降は同じ信号が入力されると自動的に前回保存された設定を呼び出して動作します。 (INPUT. MEMORY)

またその他の設定項目はシステム設定値として保存されます。(SYSTEM. MEMORY)

これらのメモリーを工場出荷時の状態に戻す操作は以下の通りです。

MENU ボタンと RET/ENT ボタンを同時に押しながら電源をいれます。 以下のメモリーコンフィグ画面が表示されたらボタンを解放します。

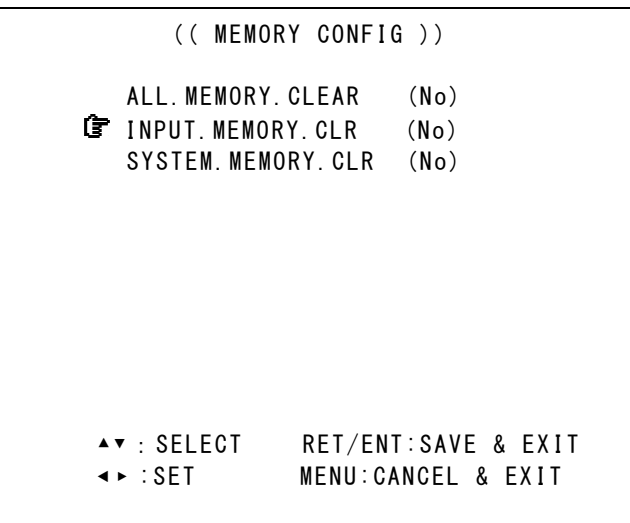

- ALL. MEMORY. CLEAR 設定
   この項目で[Yes]を選択し、RET/ENT ボタンを押すと全てのメモリー内容をクリアします。
- INPUT. MEMORY. CLR 設定
   この項目で[Yes]を選択し、RET/ENT ボタンを押すと入力解像度ごとに保存された設定を 全てクリアします。
   SYSTEM. MEMORY の内容は保持されます。
- SYSTEM. MEMORY. CLR 設定 この項目で[Yes]を選択し、RET/ENT ボタンを押すと SYSTEM 設定値をクリアします。 INPUT. MEMORY の内容は保持されます。

#### 6. インフォメーション表示

入力信号の状態および本機の動作モードをオンスクリーンにて表示することができます。 下記は本機の標準 EDID HDMI/1920x1200RB を用いて PC から入力した一例です。

| (( INFORMATION ))                                                                                                    |             |
|----------------------------------------------------------------------------------------------------|-------------|
| RETURN to MAIN MENU<br>INPUT STATUS STD:VESA WUXGA $\leftarrow$ (1)<br>RGB.0-255 (HDMI.A48K) $\leftarrow$ (2)<br>H:74.1kHz $\uparrow$ V:60.0Hz/p $\downarrow$<br>H-CLK:2080clk H-ACT:1920pix $\rightarrow$ (3) | )<br>)      |
| $V-LIN: 1235 lin V-ACT: 1200 pix \qquad \qquad \qquad \qquad \qquad \qquad \qquad \qquad \qquad \qquad \qquad \qquad \qquad \qquad \qquad \qquad \qquad \qquad \qquad$                                         | ,<br>)<br>) |
| HDCP-MUTE ← (6)<br>FIRMWARE P:1.0 F:1 C:0 ← (7)<br>MENU:MENU OFF                                                                                                    | )           |

- ◆ INPUT STATUS 情報
  - (1) 映像信号の種類に応じて HD, SD, VESA (PC 系)と表示します。
     VESA の場合は通称名を表示しますが、あまり一般的でない名称も含まれています。
     本機で使用する場合のフラグとしてご使用ください。
  - (2)入力信号の形式を表示します。
     IN. PICTURE. FORMAT でマニュアル設定すると文字が黄色に変化します。
     上記の場合は RGB フルレンジで HDMI モード、音声サンプリング 48KHz を示します。
  - (3)本機で計測した水平、垂直周波数と同期信号極性↑↓、アクティブピクセル数を表示します。
  - (4) IN. ASPECT. RATIO 設定値(検出したアスペクト)と自動バックアップメモリー番号を表示します。
     アスペクト比をマニュアル設定すると黄色の表示に変わります。
- ◆ OUTPUT STATUS 情報
  - (5) DISPLAY. ASPECT. RATIO で設定したアスペクト比を表示します。
  - (6) 入力が HDCP 信号の場合に赤色で表示が点滅し、画像がミュートされていることを示します。
- ◆ FIRMWARE 情報
  - (7)本機の内蔵ファームウェアの情報です。表示は今後変更される場合があります。

#### 7. ラックマウントについて

別売りの MK-CR0103A ラックマウントキットをご使用頂きますと、EIA 規格の 1U サイズのラックに 本機を1台から3台まで実装可能です。 ラックマウント金具取付け方法は MK-CR0103A の説明書をご覧ください。 右図の様に、本機底面のプラ足を取り外し MK-CR0103A に実装して下さい。 中央のピンを、マイナスドライバーなどで浮かせて引き抜くと外れます。

 $\mathbf{0} \rightarrow (\mathbf{0}) \rightarrow \mathbf{0}$ 

#### 8. 主な仕様

| 入力信号部 入力信号 対応フォーマット | : DVI Rev 1.0 規格準拠 DVI-D24 ピンコネクター(シングルリンク) 1 系統<br>: 対応解免度 VGA ~ UVGA WUVGA (PR)の 60Hz 系 お上び D1~D5 相半の HDMI 互換信号 |
|---------------------|----------------------------------------------------------------------------------------------------|
| 映像出力部               | · 外心件修及 Vun · · · · · · · · · · · · · · · · · · ·                                                                 |
| 出力信号                | :NTSC規格(SMPTE170M規格準拠) 1 系統 2 分配 BNCコネクタ x2                                                                       |
| 出力レベル               | : 1.0 V(p-p) 75 Ωドライブ                                                                                             |
| 音声出力部               |                                                                                                    |
| 出力端子                | : アンバランス・2 チャンネルステレオ音声 1 系統 2 分配 RCA ピンジャック x4                                                                    |
| 出力レベル               | : -10 dBu(-20 dBFs 時 10 kΩ 負荷)                                                                                    |
| 音声周波数特性             | : 20 Hz ~ 20 kHz にて、-1 dB ~ +1 dB                                                                                 |
| S/N 比               | : 85 dB 以上(1 kHz の A 特性、基準-10 dBu 出力時)                                                                            |
| クロストーク              | : 80 dB 以上                                                                                                    |
| 歪率                  | : 0.03 % 以下(-10 dBu 出力 1 kHz )                                                                                    |
| 入出力遅延時間             | : 33.4 ms ~ 66.8 ms (入力信号の 1~2 フレーム 映像・音声で共通)                                                                     |
| 一般仕様                |                                                                                                    |
| 動作温度湿度範囲            | : 0 °C ~ 40 °C 20 %RH ~ 90 %RH(但し結露無きこと)                                                                          |
| 保存温度湿度範囲            | : -20 ℃ ~ 70 ℃ 20 %RH ~ 90 %RH(但し結露無きこと)                                                                          |
| 電源                  | : DC 5V 1.0 A 5 W (最大)                                                                                            |
| 外形寸法                | : 幅 100 mm 高さ 25 mm 奥行 150 mm (突起物を含まず)                                                                           |
|                     |                                                                                                    |
| 質量                  | :約550g                                                                                                    |
| 付属品                 | : AC 100 V 27 VA 50 Hz ・ 60 Hz 国内専用 AC アダプター 1 台(5 V 2.3 A 出力)<br>DVI-D(オス)対 HDMI(メス)変換コネクタ 1 個                   |

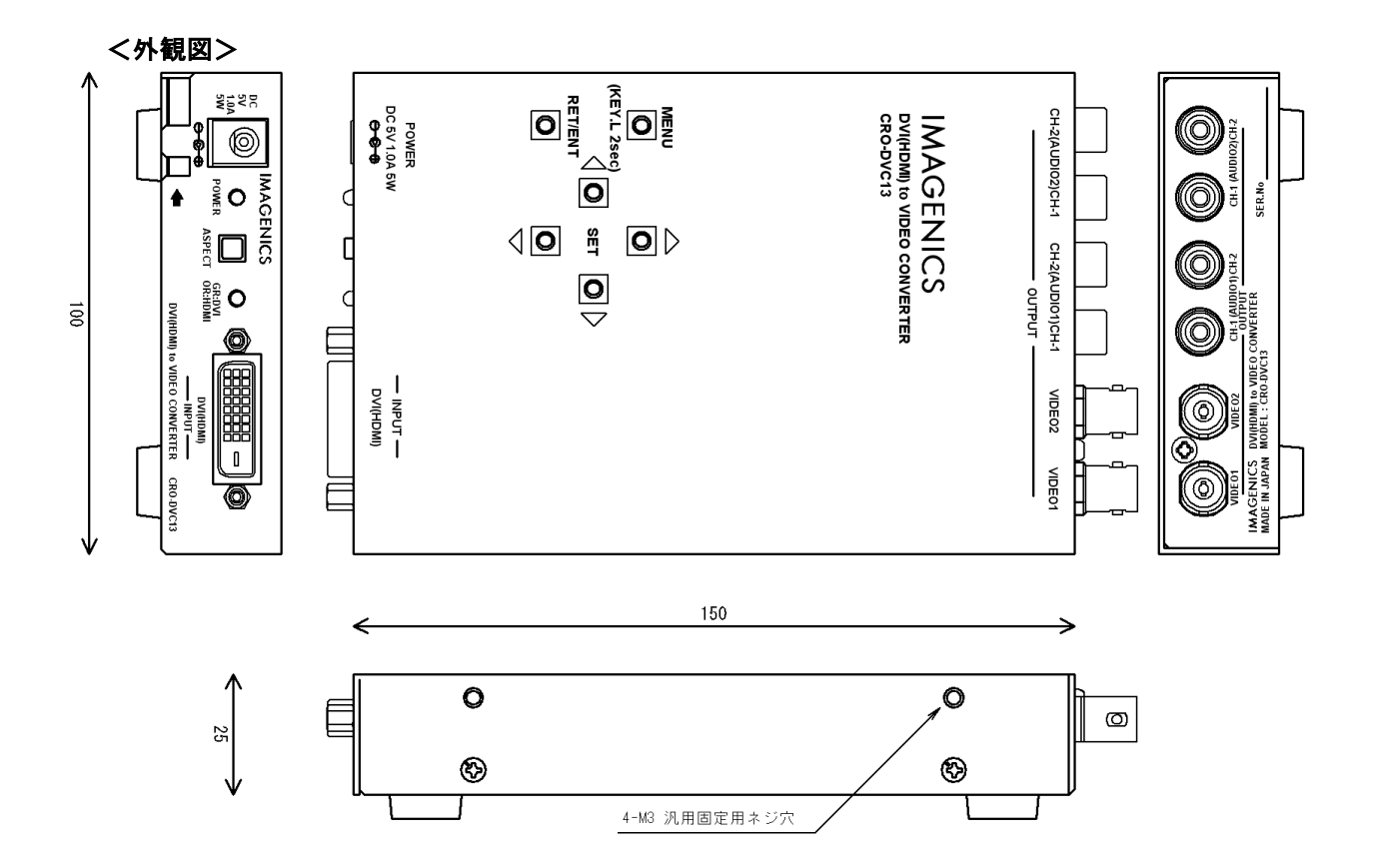

- 本書の著作権はイメージニクス株式会社に帰属します。本書の一部または全部をイメージニクス 株式会社から事前に許諾を得ること無く複製、改変、引用、転載することを禁止します。
- 2. 本書の内容について、将来予告無しに変更することがあります。
- 3. 本書の内容については、万全を期して作成しましたが、万一誤り、記載もれなどお気づきの点が ありましたら、ご連絡ください。
- 4. 本機の使用を理由とする損害、逸失利益等の請求につきましては、上記にかかわらず、いかなる 責任も負いかねますので、予めご了承ください。
- 5. 本機のファームウエアおよびハードウエアに対して、リバースエンジニアリング等の手法によっ て内部を解析し利用することを禁止します。
- 6. 乱丁本、落丁本の場合はお取替えいたします。当社、営業窓口までご連絡ください。

イメージニクス株式会社 All Rights Reserved.2020

仕様および外観は改良のため予告無く変更することがありますので、予めご了承ください。

### 製造元 イメージニクス株式会社

製品に関するお問い合わせは下記サポートダイヤルにて承ります。 フリーダイヤル 0120-480-980(全国共通) 東日本サポート TEL 03-3464-1418 西日本サポート TEL 06-6358-1712

| 本社 技術本部                     | 〒182-0022 | 東京都調布市国領町 1-31-5                  |
|-----------------------------|-----------|-----------------------------------|
| 営業本部                        | 〒150-0043 | 東京都渋谷区道玄坂 1-16-7 ハイウェービル 6F       |
|                             |           | TEL 03-3464-1401 FAX 03-3477-2216 |
| 大阪営業所                       | 〒534-0025 | 大阪市都島区片町 2-2-48 JEI 京橋ビル 3F       |
|                             |           | TEL 06-6354-9599 FAX 06-6354-9598 |
| 福岡営業所                       | 〒812-0013 | 福岡市博多区博多駅東 1-18-25 第 5 博多偕成ビル 3F  |
|                             |           | TEL 092-483-4011 FAX 092-483-4012 |
| http://www.imagenics.co.jp/ |           |                                   |

この印刷物は再生紙と環境にやさしい植物油インキを使用しています。